## 监考操作说明

| 感          | 智云考   | 瓕 |           |          | 题库     |      | 试题   |    | 试卷      | 考试      | 练习   |    | 评测        |
|------------|-------|---|-----------|----------|--------|------|------|----|---------|---------|------|----|-----------|
|            | 实时监控  |   | 实时监持      | <b>空</b> | 16-24  |      |      |    |         |         |      |    |           |
| 考试管理       | 签到管理  |   |           | 941288   |        |      |      |    |         |         |      |    |           |
|            | 监控日志  |   | 梁 操作  老式の | 提示       | (#12记号 | 見り   | a    |    |         |         |      |    |           |
| 考试监控       | 监考数据  |   |           |          |        | U I  |      | ** |         | 油石      |      | 兴大 |           |
| 8          | 实时监控新 |   |           |          |        | J#TF |      |    | 合則      | 補す      | 1禾性王 |    | 74        |
| 考卷管理       |       |   | *         | ý        | 考生列表   | 6    | 目考试详 | 青  | 2020052 | 8230801 | 光纤通信 |    | 2019-2020 |
| <b>Z</b> . |       |   |           |          |        |      |      |    |         |         |      |    |           |
| 考试设置       |       |   |           |          |        |      |      |    |         |         |      |    |           |
|            |       |   |           |          |        |      |      |    |         |         |      |    |           |
|            |       |   |           |          |        |      |      |    |         |         |      |    |           |

老师在考试前可进入平台中开始监考,监考界面:考试—》考试监控—》实时监控新

在监控界面可以看到指定的考试信息。点击考试详情可以看到整场考试的汇总信息

| <b>实时监控</b><br>用于考试的 | 在线监考        |    |       |       |                 |         |          |    |    |     |      |       |             |      |    |
|----------------------|-------------|----|-------|-------|-----------------|---------|----------|----|----|-----|------|-------|-------------|------|----|
| ♀ 操作                 | 提示          |    |       |       |                 |         |          |    |    |     |      |       |             |      |    |
| 考试列                  | 表 (共1条记录) 🦉 |    |       |       |                 |         |          |    |    |     |      |       |             |      |    |
| *                    | 操作          | 考试 | 编号    |       | 课程              | 学年      |          | 学期 |    |     | 阶段   |       | 开考时         | 间    | 考试 |
| *                    | 二 考生列表      | 考订 | 试详情   |       |                 |         |          |    |    |     |      |       |             | ×    |    |
|                      |             | 应  | 考     | 待考    | 答卷中             | 已交卷     | 交卷异常     |    | 缺考 | 在线  | 离    | 线     |             |      |    |
|                      |             | 7  | 72    | 0     | 0               | 72      | 0        |    | 0  | 0   | (    | )     | (人)         |      |    |
|                      |             | 考场 | 详情    |       |                 |         |          |    |    |     |      |       |             |      |    |
|                      |             |    |       | 9     | 考试时间            |         | 考场       | 应考 | 待考 | 答卷中 | 已交卷  | 交卷异常  | 缺考          | 离线   |    |
|                      |             |    | 2020年 | 06月09 | 日 13:40:00 - 15 | 5:20:00 | 平台考试_虚拟1 | 72 | -  | -   | 72   | -     | -           | -    |    |
|                      |             |    |       |       |                 |         |          |    |    |     |      |       |             |      |    |
|                      |             |    |       |       |                 |         |          |    |    |     |      |       |             |      |    |
| 每页最多                 | 显示 10 🗸 条   |    |       |       |                 |         |          |    |    |     |      |       |             |      |    |
|                      |             |    |       |       |                 |         |          |    |    |     |      |       |             |      |    |
|                      |             |    |       |       |                 |         |          |    |    |     |      |       |             |      |    |
|                      |             | H  |       | 1 / 1 | 页 🕨 🖬           |         |          |    |    |     | 共1条词 | 已录,当前 | <b>页:</b> ' | 1-1条 |    |
|                      |             |    |       |       |                 |         | 确定       |    |    |     |      |       |             |      |    |
|                      |             |    |       |       |                 |         |          |    |    |     |      |       |             |      |    |

点击考生列表按钮可以进入到整场考试的详情页,查看每个考生的详细信息:

| ② 融  | 智云考          |                             |                        |             |           |      |               |           |      |  |  |  |  |
|------|--------------|-----------------------------|------------------------|-------------|-----------|------|---------------|-----------|------|--|--|--|--|
| ノノ   | 实时监控<br>签到管理 | 学生监控列第<br>用于考试的在线           | <b>長</b><br>監考         |             |           |      |               |           |      |  |  |  |  |
| ~    | 监控日志         | ♀ 操作提示                      |                        |             |           |      |               |           |      |  |  |  |  |
| 考试监控 | 监考数据         | 请选择考试时间                     | 请选择考试考场                | 请选择考试状态     | 5. 🖌 学生学号 | Q 搜索 |               |           |      |  |  |  |  |
| ð    | 实时监控新        | 学生考试状态列表(共72条记录)            |                        |             |           |      |               |           |      |  |  |  |  |
| 考卷管理 |              | ★ 操作                        | 考试时间                   |             | 考场        | 学生姓名 | 学生学号          | 考试状态      | 网络状态 |  |  |  |  |
|      |              | □ 你复考试 名 强制交器 ④ 强长时间 ◯ 发送信息 |                        |             |           |      |               |           |      |  |  |  |  |
| 考试设置 |              | ★ 巨 查看照片                    | 2020-06-09 13:40~2020- | 06-09 15:20 | 平台考试_虚拟1  | 赵润城  | 17L0751236    | 已交卷       | -    |  |  |  |  |
|      |              | ★ 直着照片                      | 2020-06-09 13:40~2020- | 06-09 15:20 | 平台考试_虚拟1  | 张朵朵  | 17L0751234    | 已交卷       | -    |  |  |  |  |
|      |              | ★ 巨 查看照片                    | 2020-06-09 13:40~2020- | 06-09 15:20 | 平台考试_虚拟1  | 信佳惠  | 17L0751233    | 已交卷       | -    |  |  |  |  |
|      |              | ★ 直 查看照片                    | 2020-06-09 13:40~2020- | 06-09 15:20 | 平台考试_虚拟1  | 刘蓝   | 17L0751231    | 日交卷       | -    |  |  |  |  |
|      |              | ★ 回 查看照片                    | 2020-06-09 13:40~2020- | 06-09 15:20 | 平台考试_虚拟1  | 梁晓梅  | 17L0751230    | 已交卷       | -    |  |  |  |  |
|      |              | ★ 直 查看照片                    | 2020-06-09 13:40~2020- | 06-09 15:20 | 平台考试_虚拟1  | 陈子欢  | 17L0751227    | 已交卷       | -    |  |  |  |  |
|      |              | ★ 直 查看照片                    | 2020-06-09 13:40~2020- | 06-09 15:20 | 平台考试_虚拟1  | 张泽鹏  | 17L0751225    | 已交卷       | -    |  |  |  |  |
|      |              | ★ 直着照片                      | 2020-06-09 13:40~2020- | 06-09 15:20 | 平台考试_虚拟1  | 张小奇  | 17L0751224    | 已交卷       | -    |  |  |  |  |
|      |              | ★ 直 查看照片                    | 2020-06-09 13:40~2020- | 06-09 15:20 | 平台考试_虚拟1  | 辛楠   | 17L0751221    | 已交卷       | -    |  |  |  |  |
|      |              | ★ 直 查看照片                    | 2020-06-09 13:40~2020- | 06-09 15:20 | 平台考试_虚拟1  | 王子琦  | 17L0751220    | 已交卷       | -    |  |  |  |  |
|      |              | 每页最多显示10 🗸                  | <u>e</u>               |             |           |      | <b> 44 44</b> | 1 /8页 🕨 🖬 |      |  |  |  |  |

在详细页面可以看到每个学生的信息、考试状态,其中考试状态分为以下几个:

- 1、待考:还未进入考试
- 2、 答卷中:正在答卷
- 3、已交卷:交卷成功
- 4、交卷异常:交卷有问题,需要重新交卷的,重新交卷的操作请看下方:恢复答卷的操作

5、缺考:从始至终未进入考试的考生会显示缺考

监考老师可以点击:查看照片,看到考试过程中抓拍的学生照片(如安排考试时没有设置抓拍则不显示) 针对每个学生的情况,监考老师可以做如下操作:

- 1、学生答卷状态为:交卷异常,或学生误点交卷,状态变成:已交卷,学生还想继续作答,监考老师可以选 中该学生后点击:恢复考试按钮,为学生恢复考试时间。
- 2、如果学生作弊,或者想要提前交卷,则老师可以点击:强制交卷按钮,将学生试卷强制收上来。
- 3、如果学生因考试中途电脑或网络异常导致考试时间不太够用时,老师可以根据实际情况为学生延长时间, 选中学生后点击:延长时间,可以为学生延长若干分钟。
- 4、如果需要让学生在考试过程中收到消息可以点击:发送消息按钮,给学生发送指定的消息。
  当所有学生状态变为:已交卷状态时,则考试结束。